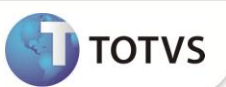

# Relatório de Subsídios

| Produto           | : | Microsiga Protheus® Gestão de Pessoal versão 11 |                    |   |          |
|-------------------|---|-------------------------------------------------|--------------------|---|----------|
| Chamado/Requisito | : | TGMABG                                          | Data da publicação | : | 26/02/13 |
| País(es)          | : | Bolívia                                         | Banco(s) de Dados  | : | Todos    |

O **Relatório de Subsídios** (GPERSUB) foi alterado para adequar o *layout* do relatório e também para a inclusão de novos campos, com o objetivo de atender à exigência legal.

As informações impressas no relatório são obtidas através dos Lançamentos, cadastrados para os funcionários que terão direito a algum desses subsídios disponíveis: **Pré Natal**, **Amamentação**, **Natalidade** ou **Falecimento**. Os subsídios são registrados na rotina **Lançamentos Fixos (GPEA550)** e as verbas que podem ser utilizadas, devem ser do tipo **Provento** e precisam estar configuradas, respectivamente, com os identificadores de cálculo abaixo:

| IDENTIFICADOR DE CÁLCULO | DESCRIÇÃO               |
|--------------------------|-------------------------|
| 0738                     | Subsídio de Pré Natal   |
| 0739                     | Subsídio de Natalidade  |
| 0740                     | Subsídio de Amamentação |
| 0741                     | Subsídio de Falecimento |

Os ajustes foram realizados em todas as seções do relatório:

### Cabeçalho

No cabeçalho agora são impressos alguns dados da empresa, como: **Razão Social, NIT, Endereço, Telefone** e **Departamento**. A definição de que a empresa é **Pública** ou **Privada**; se está situada em município **Urbano** ou **Rural** e o **Nome do Elaborador** do relatório, são configuradas nas perguntas do relatório pelo usuário, que também possui o campo **Elaborado Por,** com um espaço reservado para sua assinatura.

### Itens

Na impressão do Tipo <u>Pré Natal/Amamentação</u> constam os novos campos: **Data, Pré Natal, Amamentação, Número** de Subsídios e Montante Base. E na impressão do <u>Tipo Natalidade/Falecimento</u> constam os novos campos: **Data, Natalidade,** Falecimento, e Montante Base.

# Rodapé

No rodapé é fornecida a quantidade de Registros que foram impressos conforme o tipo de subsídio selecionado.

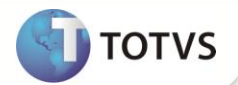

# **PROCEDIMENTOS PARA IMPLEMENTAÇÃO**

Para viabilizar essa melhoria, é necessário aplicar o pacote de atualizações (Patch) deste chamado.

## PROCEDIMENTOS PARA UTILIZAÇÃO

1. Em Gestão de Pessoal (SIGAGPE) acesse Atualizações/Cadastros/Verbas (GPEA040).

O sistema exibe a tela com todas as verbas cadastradas.

- Cadastre as verbas para todos os identificadores de cálculo citados no boletim (0738, 0739, 0740 e 0741). O identificador de cálculo é definido no campo Id.p/Calculo (RV\_CODFOL). Todas as verbas precisam ter o campo Tipo Verba (RV\_TIPOCOD) igual a 1 (Provento).
- 3. Confira os dados e confirme.
- 4. Acesse Atualizações/Lançamentos/Lançamentos Fixos (GPEA550).
- 5. Faça o lançamento para um funcionário ativo, informando algumas das verbas de subsídio que foram cadastradas. Informe o valor e também as datas de início e autorização do pagamento, pois o sistema faz a verificação desses dados na hora de imprimir o relatório.
- 6. Confira os dados e confirme.
- 7. Acesse Relatórios/Relatórios Legais/Subsídios (GPERSUB).
- 8. Preencha os parâmetros conforme o período que o pagamento foi iniciado e autorizado.
- 9. Confira os dados e confirme.

O sistema exibirá o relatório com os subsídios que foram cadastrados para o funcionário.

## **INFORMAÇÕES TÉCNICAS**

| Tabelas Utilizadas    | SRA – Cadastro de Funcionários; SRV – Cadastros de Verbas; RG1 –<br>Lançamentos Fixos.            |
|-----------------------|---------------------------------------------------------------------------------------------------|
| Funções Envolvidas    | GPEA010 – Cadastro de Funcionários; GPEA040 – Cadastro de Verbas;<br>GPEA550 – Lançamentos Fixos. |
| Sistemas Operacionais | Windows <sup>®</sup> /Linux <sup>®</sup>                                                          |